# Turn off Pop-Up Blocker on iPad

## Do this for SchoolNet Testing and STAR Testing

It may be required for other tests as well

- 1. Touch the "Settings" app
- 2. Scroll down and touch "Safari" from the menu on the left side of screen
- **3.** Find the "Block Pop-ups" setting and switch to "off" by sliding the switch to the left. Slider turns gray when the setting has been turned off.

#### This image shows pop-up blocker is set to "On"

| 9:03 AM | Fri Oct 2            |                               | 🗢 37% 🖬     |
|---------|----------------------|-------------------------------|-------------|
|         | Settings             | Safari                        |             |
| 0       | Control Center       |                               |             |
| AA      | Display & Brightness | ALLOW SAFARI TO ACCESS        |             |
|         | Home Screen & Dock   | Siri & Search                 | >           |
| 1       | Accessibility        | SEARCH                        |             |
| 8       | Siri & Search        | Search Engine                 | Google >    |
|         | Battery              | Search Engine Suggestions     |             |
|         | Privacy              | Safari Suggestions            |             |
|         |                      | Quick Website Search          | On >        |
| A       | Tunes & App Store    | Preload Top Hit               |             |
|         | Wallet & Apple Pay   | About Safari Search & Privacy |             |
|         |                      | GENERAL                       |             |
| 8       | Passwords & Accounts | AutoFill                      | >           |
|         | Contacts             | Frequently Visited Sites      |             |
| =       | Calendar             | Favorites                     | Favorites > |
| =       | Notes                | Show Favorites Bar            |             |
| 1       | Reminders            | Block Pop-ups                 |             |
|         | Voice Memos          | Downloads                     | i My iPad 🤉 |
| 10      | Maps                 | switch to OFF                 |             |
|         | Measure              | TADA Data                     |             |
|         | Safari               | Show loops in Take            |             |
| N       | News                 | Onen New Taba in Background   |             |
|         | Stocks               | Open New Tabs in Background   |             |
| -       |                      | Close Tabs                    | Manually >  |

#### (the default setting)

### This image shows the Pop-up Blocker is set to "Off"

(the desired setting)

|            | Passwords & Accounts | AutoFill                    | >            |
|------------|----------------------|-----------------------------|--------------|
|            | Contacts             | Frequently Visited Sites    |              |
| <b></b>    | Calendar             | Favorites                   | Favorites >  |
|            | Notes                | Show Favorites Bar          |              |
| : F        | Reminders            | Block Pop-ups               |              |
| <b>•••</b> | Voice Memos          | Downloads                   | On My iPad > |
| 1          | Maps                 |                             |              |
|            | Measure              | Show Tab Bar                |              |
|            | Safari               | Show Icons in Tabs          |              |
| 8          | News                 | Open New Tabs in Background |              |
|            | Stocks               | Class Take                  | Manually     |